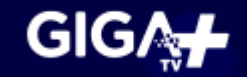

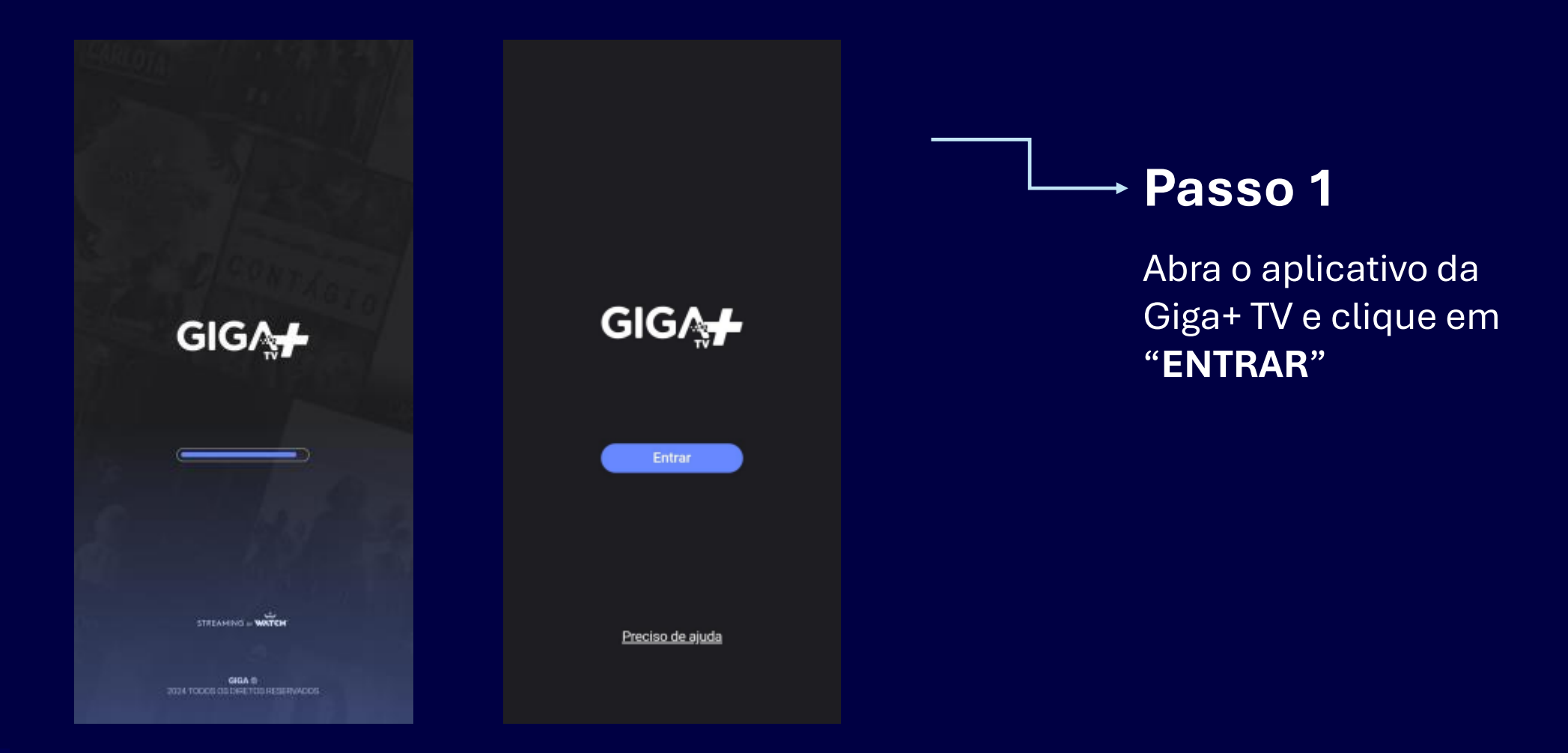

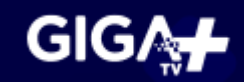

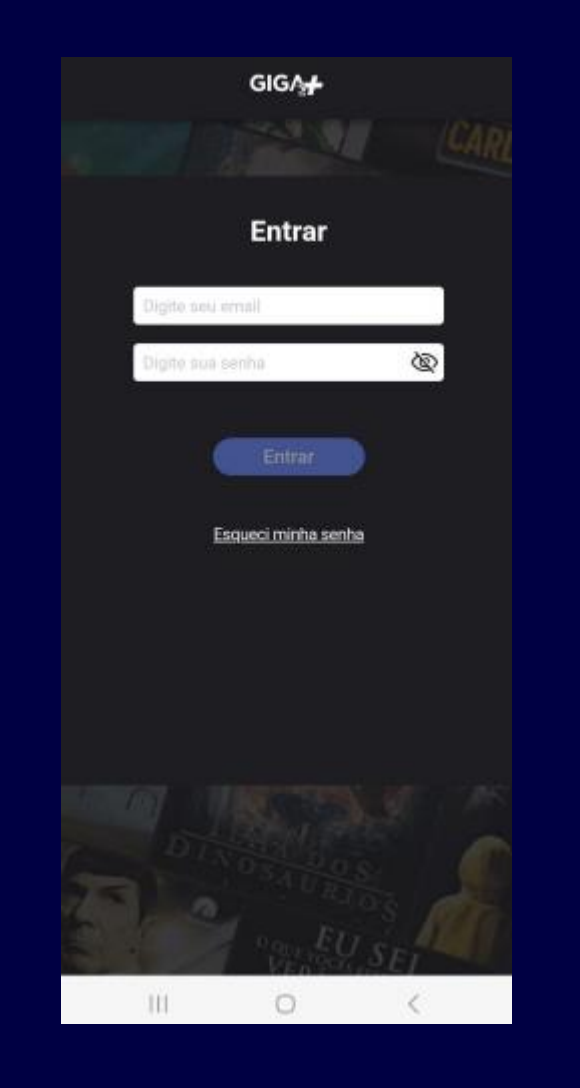

## → Passo 2

Clique em "**ESQUECI MINHA SENHA**"

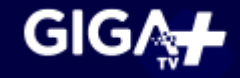

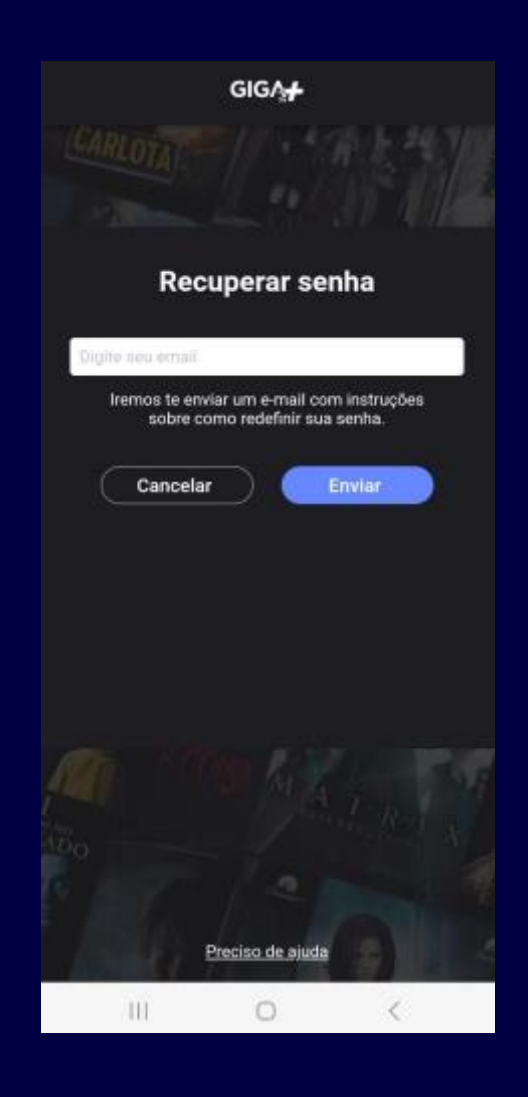

## → Passo 3

Digite seu e-mail e cadastrado no momento da contratação da internet e clique em **"ENVIAR"** 

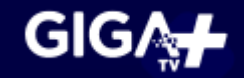

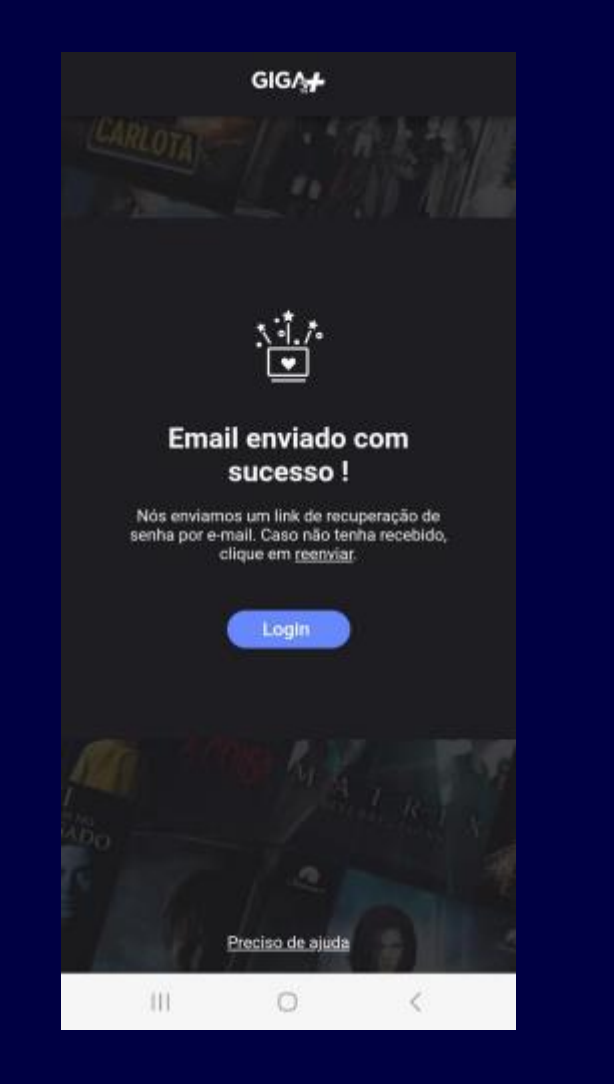

## → Passo 4

Uma mensagem de 'Email enviado com sucesso' será exibido

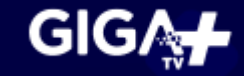

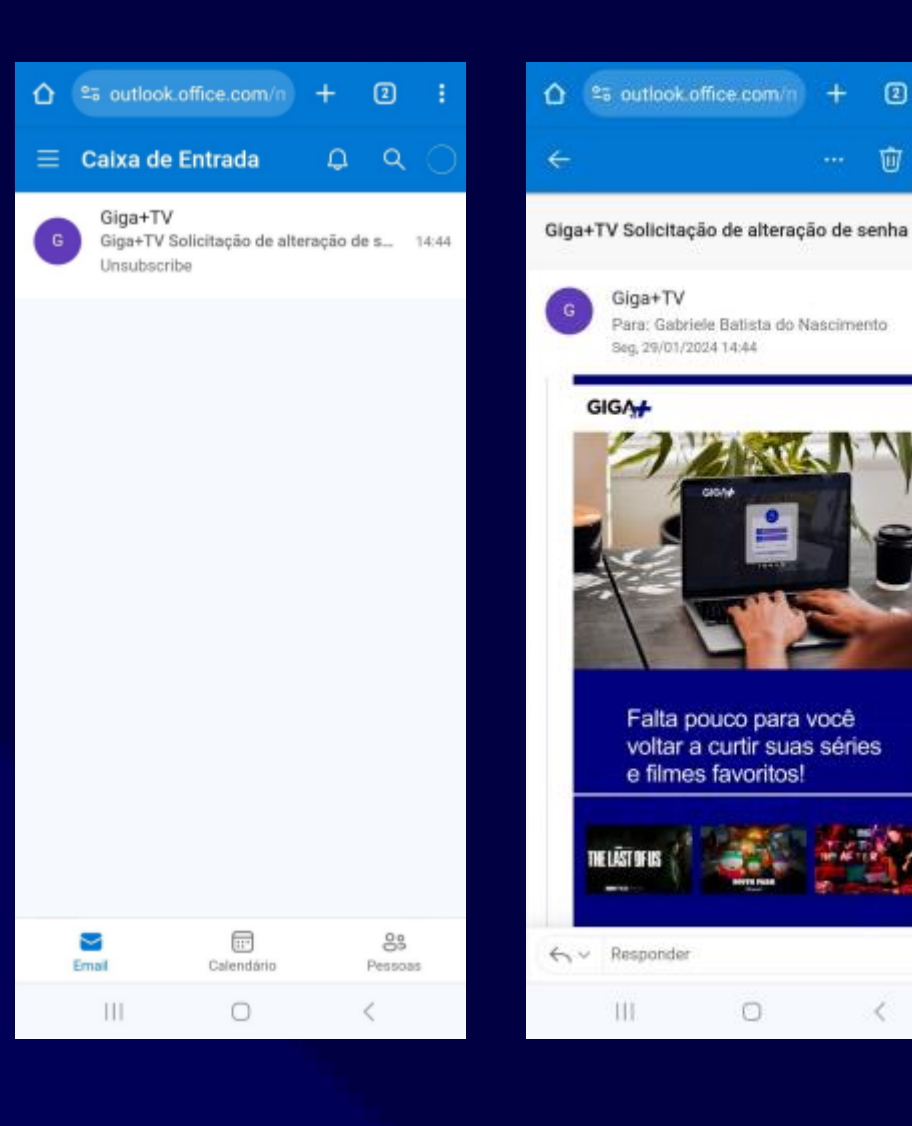

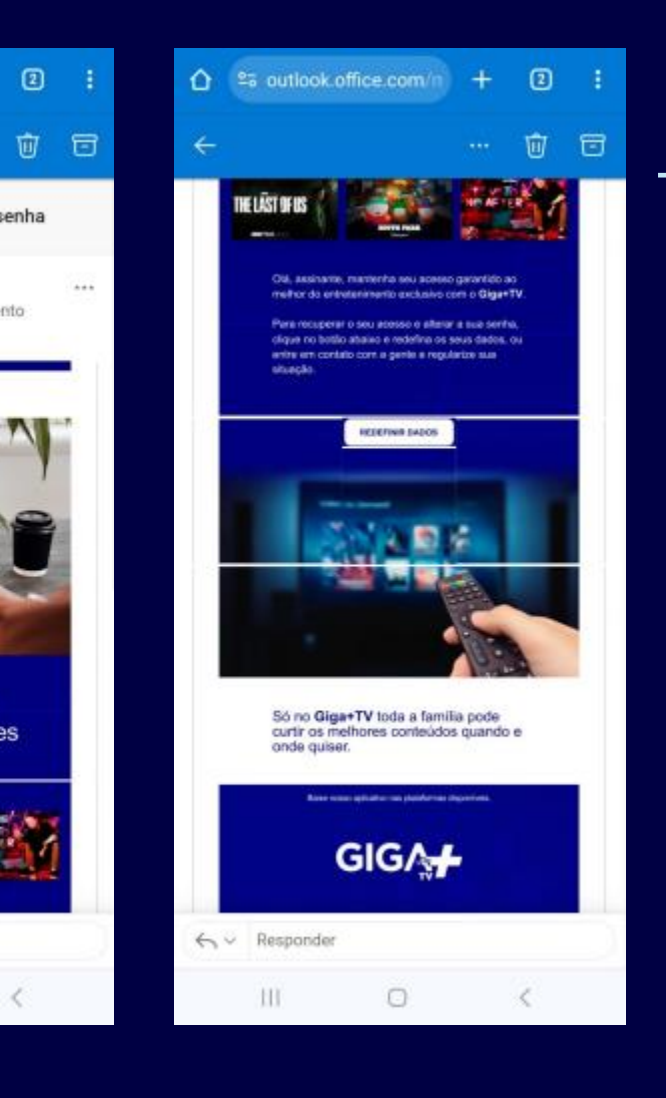

 $\rightarrow$  Passo 5

Acesse o seu e-mail e identifique o e-mail: **Giga+ TV Solicitação de alteração de senha** 

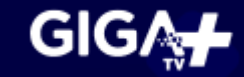

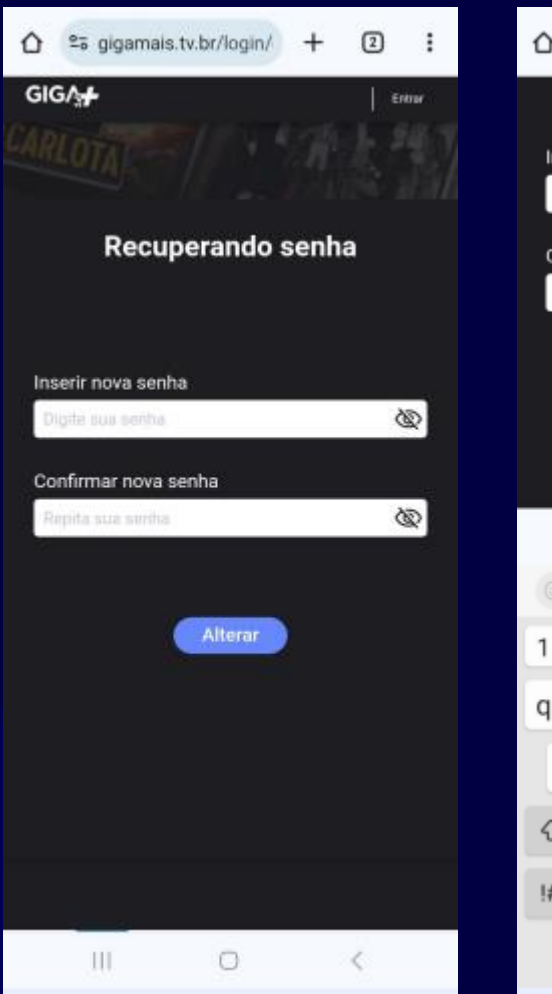

|                     | :                                                                            | 2                           | +                | login/               | tv.br                  | mais.       | giga                       | <u>0</u> -0 | ć                                                                                               |
|---------------------|------------------------------------------------------------------------------|-----------------------------|------------------|----------------------|------------------------|-------------|----------------------------|-------------|-------------------------------------------------------------------------------------------------|
| GIG∧ <b>,</b> ∔     |                                                                              |                             |                  |                      |                        |             |                            |             |                                                                                                 |
|                     | _                                                                            |                             |                  |                      | а                      | senh        | nova                       | serir       | Ins                                                                                             |
|                     | R.                                                                           | 2                           |                  |                      |                        |             |                            |             |                                                                                                 |
| Senha               |                                                                              |                             |                  |                      | enha                   | ova s       | nar n                      | nfirr       | Co                                                                                              |
|                     | Q                                                                            | 2                           |                  |                      |                        |             |                            |             |                                                                                                 |
|                     |                                                                              |                             |                  |                      |                        |             |                            |             |                                                                                                 |
|                     |                                                                              |                             |                  | terar                | A                      | (           |                            |             |                                                                                                 |
|                     |                                                                              |                             |                  |                      |                        |             |                            |             |                                                                                                 |
|                     |                                                                              |                             |                  |                      |                        |             |                            |             |                                                                                                 |
|                     |                                                                              |                             |                  |                      |                        |             |                            |             |                                                                                                 |
|                     | ٥                                                                            | 7 8                         |                  |                      |                        |             |                            |             |                                                                                                 |
| A sua sent<br>em lo | •                                                                            |                             | 2                |                      |                        | )           | (B)                        | )           | 3                                                                                               |
| A sua sent<br>em ic | •<br><br>0                                                                   | ≈ □<br>®                    | 2)<br>7          | 6                    | 0                      | 4           | (1)<br>(2)<br>(3)          | 2           | 0                                                                                               |
| A sua sent<br>em lo | •<br><br>0<br>p                                                              | ≂ ⊟<br>®<br>8 9<br>i o      | 2)<br>7<br>u     | 6<br>y               | @<br>5<br>t            | 4<br>r      | @<br>3<br>e                | 2<br>W      | 0<br>1<br>1                                                                                     |
| A sua sent<br>em lo | •<br><br>0<br>P                                                              | ≂ ⊟<br>®<br>8 9<br>i o<br>k | 2)<br>7<br>u     | 6<br>y<br>g ł        | @<br>5<br>t            | 4<br>r<br>d | @<br>3<br>e<br>s           | 2<br>W      | 0<br>1<br>1<br>1                                                                                |
| A sua sent<br>em lo | •<br><br>p<br>1<br>*                                                         | ≂ ⊟<br>8 9<br>i o<br>k<br>m | 2<br>7<br>u<br>j | 6<br>y<br>g H<br>v H | ()<br>5<br>t<br>f<br>c | 4<br>r<br>d | ©<br>3<br>e<br>s<br>z      | 2<br>w      | ा<br>।<br>ि                                                                                     |
| A sua sent<br>em lo | <ul> <li>♀</li> <li>○</li> <li>₽</li> <li>1</li> <li>※</li> <li>¥</li> </ul> | ₩ 0<br>8 9<br>i 0<br>k<br>m | 7<br>u<br>j      | 6<br>y<br>g h<br>v t | 5 f c                  | 4<br>r<br>d | ©<br>3<br>e<br>s<br>z      | 2<br>w      | ©<br> <br> <br> <br> <br> <br> <br> <br> <br> <br> <br> <br> <br>                               |
| A sua sent<br>em lo | •<br><br>p<br>l<br>                                                          | R B 9 i 0 k m .             | 7<br>u<br>j      | 6<br>y<br>g ł<br>v ł | 5 f c Portu            | 4<br>r<br>d | ©<br>3<br>e<br>s<br>z<br>, | 2<br>W      | ©<br> <br> <br> <br> <br> <br> <br> <br> <br> <br> <br> <br> <br> <br> <br> <br> <br> <br> <br> |

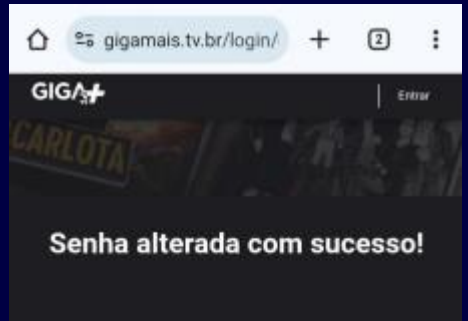

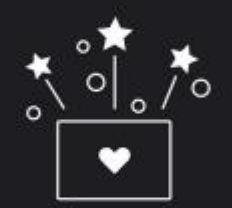

A sua senha foi alterada com sucesso. Clique em login para acessar a sua conta.

|      | Login |   |
|------|-------|---|
|      |       |   |
|      |       |   |
| .111 | 0     | < |

→ Passo 6

Insira sua nova senha, confirme e clique em "**ALTERAR**". Pronto! Você pode acessar o seu aplicativo Giga+ TV e fazer login normalmente